# メディカルプライム 利用方法について

#### 本セミナーについては、「<u>メディカルプライム」を使用して実施</u>いたします。 「メディカルプライム」へ会員登録後に参加登録・視聴が可能となります。

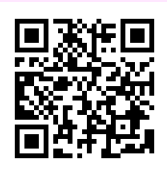

#### https://medicalprime.jp/event/seminar\_2025autumn/

### メディカルプライムに会員登録またはログインする

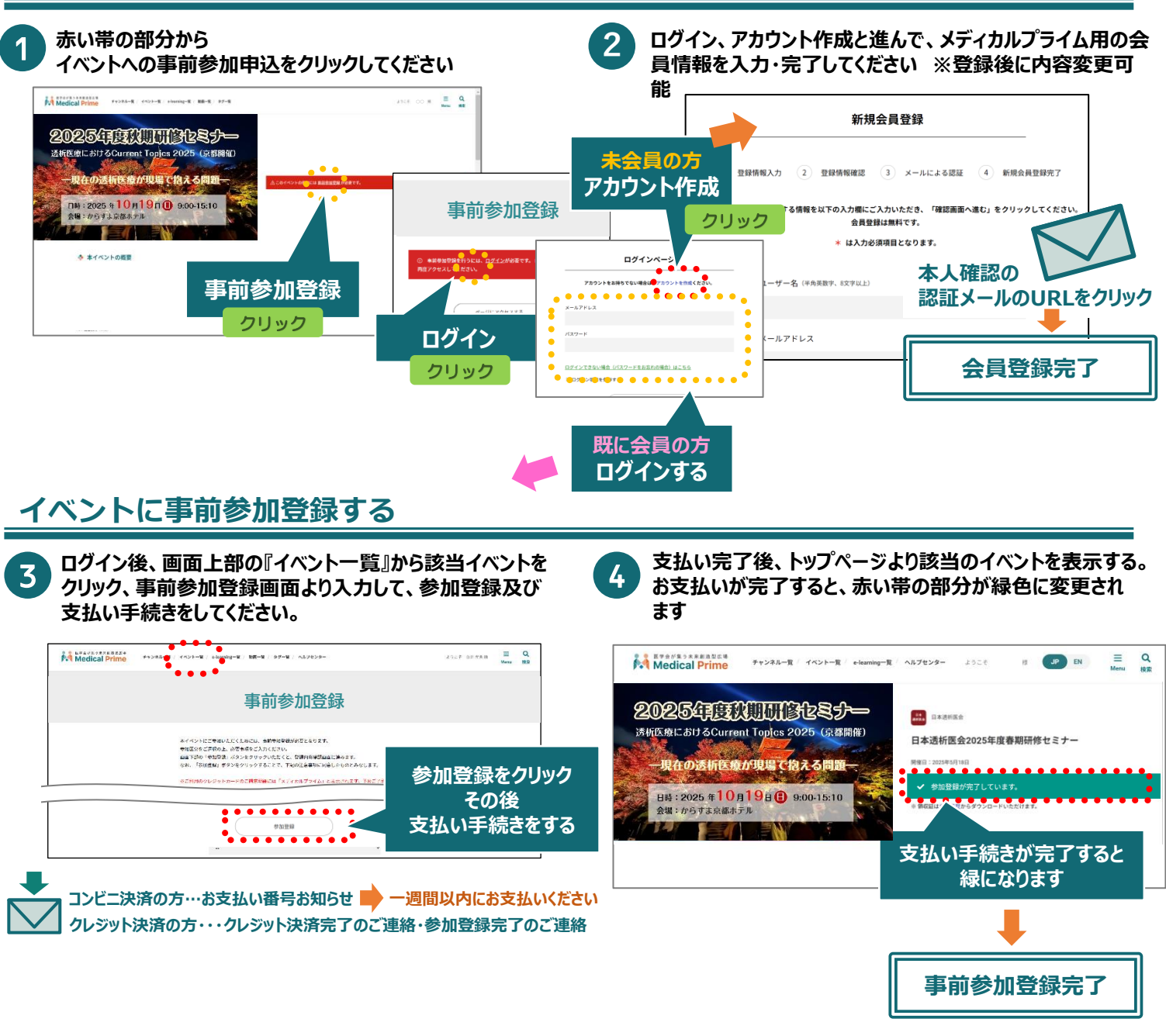

お支払い完了後、メディカルプライムに会員登録されているメールアドレス宛に参加登録完了メールが 届きますので、ご確認ください(事前参加登録時に変更して入力されたメールアドレスには届きません) ▼メールタイトル 【メディカルプライム】参加登録完了のご連絡\_日本透析医会2025年度秋期研修セミナー

## 抄録集・プログラムのダウンロードについて

参加登録後、抄録集、プログラムをダウンロードいただけます。 メディカルプライムに<u>ログイン後</u>、秋期研修セミナーのイベントページ下 「資料ダウンロード」より携帯端末に保存や印刷して当日会場にお持ちく ださい。会場での配布はございません。

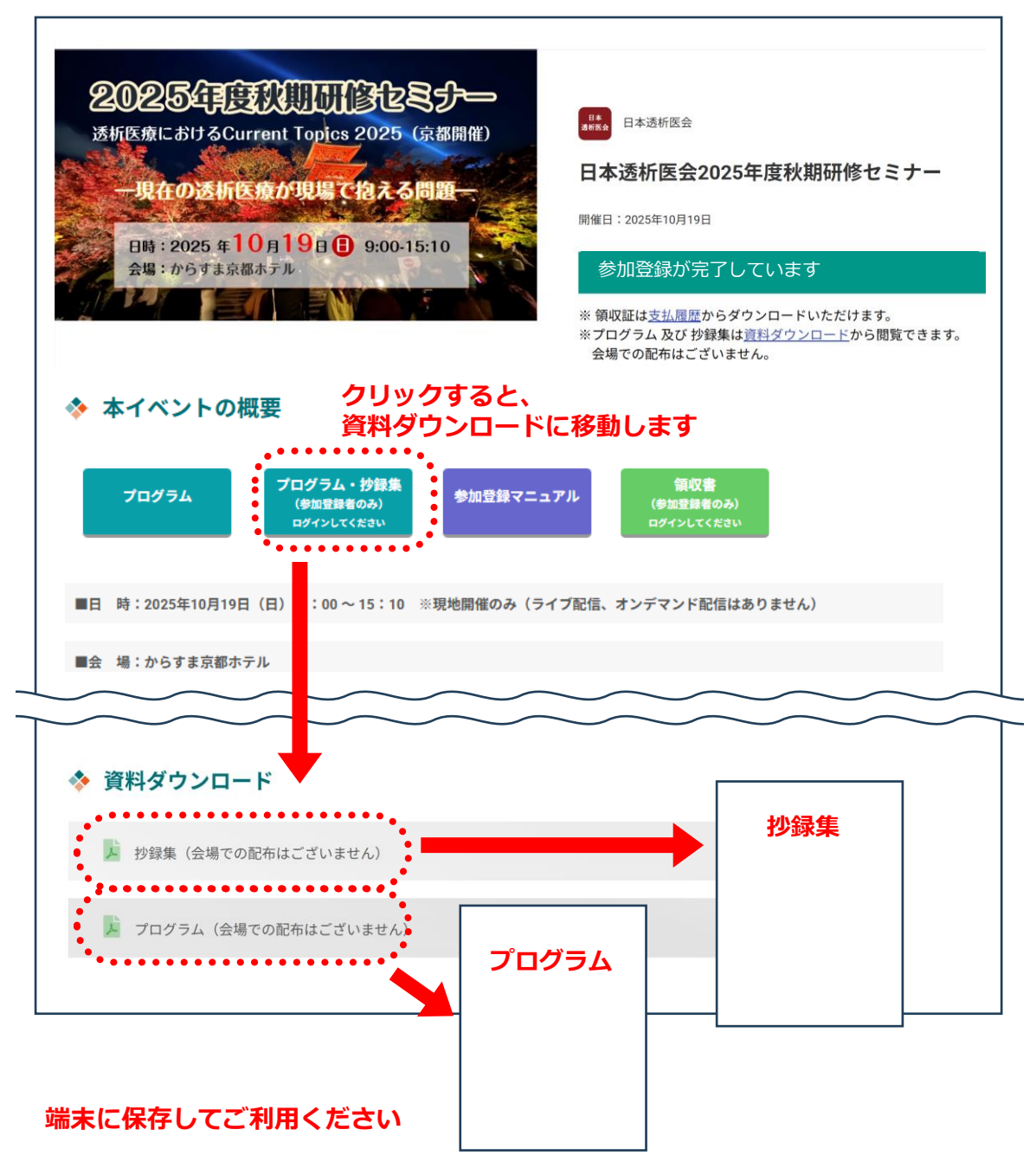

推奨ブラウザ ※最新版に更新をお願いします Windows環境の場合

·Google Chrome(最新版)

・Mozilla Firefox(最新版)

・Microsoft Edge(最新版)

Mac環境の場合 ・Safari(最新版) ・Google Chrome(最新版)

•Mozilla Firefox(最新版)

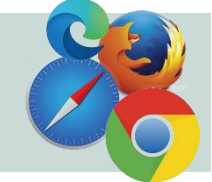